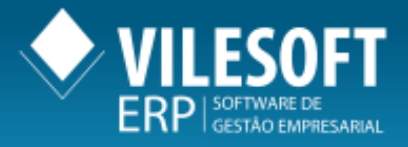

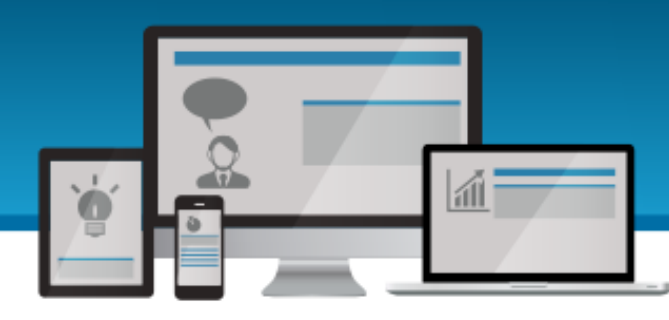

# IANUAL E **EMISSÃO** DF-e Η, RS

**DON CORPORATE ERP** 

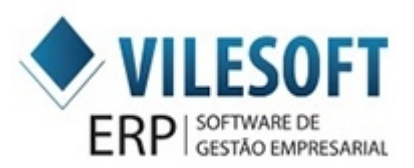

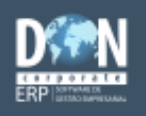

OTIMIZE SUAS FERRAMENTAS

0800 012 5000 vilesoft.com

## EMISSÃO DE MDF-e – VERSÃO 3.0

#### A partir do dia <u>05/06/2017 (Segunda-feira)</u> a <u>versão 1.0</u> do MDF-e será <u>DESATIVADA</u> pela SEFAZ. Será <u>NECESSÁRIO</u> alterar a versão nos parâmetros do DON CORPORATE ERP para que possa utilizar a <u>versão 3.0</u>.

1 – Para alterar a versão do MDF-e basta entrar na rotina **Parâmetros MDF-e (Manifesto Eletrônico)** – *Arquivo / Cadastros / Parâmetros / Parâmetros MDF-e (Manifesto Eletrônico)* – conforme mostra a imagem a abaixo. (Vide imagem abaixo).

| Vilesoft DON Co | orporate ERP | © - Versão En  | terprise     |            |         |                               |               |                  |                  |        |  |  |
|-----------------|--------------|----------------|--------------|------------|---------|-------------------------------|---------------|------------------|------------------|--------|--|--|
| Arquivo Editar  | Integração   | EDI Relatór    | rio Meus     | Relatórios | Ferra   | mentas                        |               |                  |                  |        |  |  |
| Tabelas 🕨       |              | 🚯 🤧            | 0 8          | 2          | 1       | -                             |               | ADF:             | NOVO             | A Vile |  |  |
| Cadastros       | Parâm        | netros         |              |            | Þ       | De                            | partam        | ento Comercia    | I                |        |  |  |
|                 | Fiscal       |                |              |            | •       | De                            | partam        | ento de Compr    | ras              |        |  |  |
|                 | Client       | es             |              |            |         | De                            | partam        | ento Financeiro  | 0                |        |  |  |
|                 | Empre        | esas           |              |            |         | Contábeis •                   |               |                  |                  |        |  |  |
|                 | Forned       | cedores        |              |            |         | Est                           | toque d       | a Produção       |                  |        |  |  |
|                 | Forned       | cedor de Con   |              | Pa         | râmetro | os - Cadeia de A              | Abastecimento |                  |                  |        |  |  |
|                 | Cadas        | tro de Produt  | os - Ficha T | Técnica    |         | Pa                            | râmetro       | os PCP           |                  |        |  |  |
|                 | Tabela       | a de Preços    |              |            |         | Co                            | onfigura      | r Contatos       |                  |        |  |  |
|                 | Liga         |                |              |            |         | Int                           | ternet        |                  |                  |        |  |  |
|                 | Materi       | iais           |              |            |         | Pa                            | râmetro       | os Custos        |                  |        |  |  |
|                 | Molda        | adores         |              |            |         | Nomenclatura de Relatórios    |               |                  |                  |        |  |  |
|                 | Repres       | sentantes      |              |            |         | Parâmetros Recibo de Frete    |               |                  |                  |        |  |  |
|                 | Transp       | portadores     |              |            |         | Estoque                       |               |                  |                  |        |  |  |
|                 | Quadr        | ro Pessoal (Aj | udantes/Me   | ecânicos)  |         | Parâmetros Fiscais            |               |                  |                  |        |  |  |
|                 | Usuári       | ios e Perfil   |              |            |         | Parâmetros de Transporte      |               |                  |                  |        |  |  |
|                 | Vende        | dor            |              |            |         | Pa                            | râmetro       | os NFE           |                  |        |  |  |
|                 | Impres       | ssora de Chec  | que Pronto   |            |         | Parâmetros de Integração Palm |               |                  |                  |        |  |  |
|                 | Precifi      | icação de Pro  | dutos Por R  | Rota/Empre | sa      | Lir                           | nites M       | ensais Para Cor  | mpras            |        |  |  |
|                 | Wareh        | nouse          |              |            |         | Pa                            | râmetro       | os HIS - Hospita | alar             |        |  |  |
|                 | Tributa      | ação Por UF    |              |            |         | Pa                            | râmetro       | os do Modem      |                  |        |  |  |
|                 | Model        | los            |              |            | •       | Pa                            | râmetro       | os de Integração | o ECF            |        |  |  |
|                 | Conta        | tos Eventos    |              |            |         | Pa                            | râmetro       | os CT-e          |                  |        |  |  |
|                 |              |                |              |            |         | Pa                            | râmetro       | os de Integração | o Financeira     |        |  |  |
|                 |              |                |              |            |         | Pa                            | râmetro       | os MDF-e (Man    | ifesto Eletrônic | o)     |  |  |
|                 |              |                |              |            |         | Parâmetros de Locação         |               |                  |                  |        |  |  |
|                 |              |                |              |            |         | Parâmetros Mobile             |               |                  |                  |        |  |  |
|                 |              |                |              |            |         | Pa                            | râmetro       | os de Faturame   | nto              |        |  |  |

2 – Localize o campo Versão MDF-e e altere a versão de 1.0 para 3.0. (Vide imagem abaixo).

| Parâmetros MDFe        |                                                                                                    |         | • ×    |
|------------------------|----------------------------------------------------------------------------------------------------|---------|--------|
| 🕞 Salvar 🗙 Cance       | lar                                                                                                    | 🕜 Ajuda | 🕞 Sair |
| Próximo Lote:          | 3025                                                                                                    |         |        |
| Caminho Logomarca:     | P                                                                                                    |         |        |
| Diretório XML:         | C:\DON\BIN\                                                                                                    |         |        |
| Diretório Schemas:     | C:\DON\BIN\MDFe\Schemas\                                                                                        |         |        |
| Ambiente:              | C Produção 📀 Homologação                                                                                        |         |        |
| Forma de Envio Padrão: | 1 - Normal C 2 - Contingência                                                                                   |         |        |
| Versão MDF-e:          | 3.00                                                                                                    |         |        |
| Tipo Emissor:          | <ul> <li>1 - Prestador de serviço de transporte</li> <li>2 - Não prestador de serviço de transporte.</li> </ul> |         |        |
| Certificado:           | • ×                                                                                                    |         |        |
| E-mail Seguradora(s):  |                                                                                                    |         |        |
|                        | Em caso de mais de um e-mail. separá-los com ponto e vírgula.                                                   |         |        |

3 – Após alterar a versão para 3.0, clique no botão Salvar. (Vide imagem abaixo).

| Parâmetros MDFe        |                                                                                                    | -       |        |
|------------------------|----------------------------------------------------------------------------------------------------|---------|--------|
| Salvar 🗙 Cance         | lar                                                                                                    | 🕜 Ajuda | 🕼 Sair |
| Próximo Lote:          | 3025                                                                                                    |         |        |
| Caminho Logomarca:     | <u> </u>                                                                                                    |         |        |
| Diretório XML:         | C:\DON\BIN\                                                                                                    |         |        |
| Diretório Schemas:     | C:\DON\BIN\MDFe\Schemas\                                                                                        |         |        |
| Ambiente:              | C Produção C Homologação                                                                                        |         |        |
| Forma de Envio Padrão: | 1 - Normal     C 2 - Contingência                                                                               |         |        |
| Versão MDF-e:          | 3.00                                                                                                    |         |        |
| Tipo Emissor:          | <ul> <li>1 - Prestador de serviço de transporte</li> <li>2 - Não prestador de serviço de transporte.</li> </ul> |         |        |
| Certificado:           | - ×                                                                                                    |         |        |
| E-mail Seguradora(s):  |                                                                                                    |         |        |
|                        | Em caso de mais de um e-mail. separá-los com ponto e vírgula.                                                   |         |        |

4 – Após atualizar para a versão 3.0, o processo de emissão de MDF-e pode ser feito normalmente da mesma forma que funcionava anteriormente na versão 1.0, através da rotina **Emissão de MDFe** – *Editar / TMS – Transportes – Faturamento / Emissão de MDFe*. (Vide imagem abaixo).

| Vilesof | t DON Corporate ERP © - Versi | io Enterprise |       |                                 |                        |                       |         |          |                   |  |  |  |  |
|---------|-------------------------------|---------------|-------|---------------------------------|------------------------|-----------------------|---------|----------|-------------------|--|--|--|--|
| Arquivo | Editar Integração EDI Re      | latório Meu   | us Re | elatórios                       | Ferrar                 | mentas                |         |          |                   |  |  |  |  |
| S 6     | Ficha Técnica                 | •             | 2     |                                 | 1                      | *                     |         | ADF:     | NOVO IS 2017      |  |  |  |  |
|         | Estoques de Produtos Ad       | abados 🕨      | · h   |                                 |                        |                       |         |          |                   |  |  |  |  |
|         | Cadeia de Abasteciment        | • •           |       |                                 |                        |                       |         |          |                   |  |  |  |  |
|         | Compromisso Financeire        | • •           |       |                                 |                        |                       |         |          |                   |  |  |  |  |
|         | Faturamento                   | •             |       |                                 |                        |                       |         |          |                   |  |  |  |  |
|         | Movimento Bancário            | •             |       |                                 |                        |                       |         |          |                   |  |  |  |  |
|         | Movimento de Caixa            |               |       |                                 |                        |                       |         |          |                   |  |  |  |  |
|         | CIAP                          | •             | L     |                                 |                        |                       |         |          |                   |  |  |  |  |
|         | TMS - Transportes - Fat       | uramento 🔹    |       | Atualiz                         | zação e                | Emissão               | o de CT | RC       |                   |  |  |  |  |
|         | TMS - Transportes - Frot      | a 🕨           |       | Cance                           | lament                 | to de CT              | RC      |          |                   |  |  |  |  |
|         | Fiscal                        | •             |       | Recibo                          | de Fre                 | te                    |         |          |                   |  |  |  |  |
|         | Fornecedor                    | •             | •     | Movin                           | Movimentação de CTRC's |                       |         |          |                   |  |  |  |  |
|         |                               |               |       | Abastecimento de Veículo        |                        |                       |         |          |                   |  |  |  |  |
|         |                               |               |       | Apuração Produção de Transporte |                        |                       |         |          |                   |  |  |  |  |
|         |                               |               |       | Conta                           | Conta Corrente         |                       |         |          |                   |  |  |  |  |
|         |                               |               |       | Geraçã                          | io de T                | ítulos                |         |          |                   |  |  |  |  |
|         |                               |               |       | Cance                           | lar Títu               | los do C              | onta C  | orrente  |                   |  |  |  |  |
|         |                               |               |       | Venda                           | ao Coo                 | operado               |         |          |                   |  |  |  |  |
|         |                               |               |       | Fechar                          | mento                  | de Apur               | ação de | ranspo   | orte à receber    |  |  |  |  |
|         |                               |               |       | Baixa d                         | le CTR                 | С                     |         |          |                   |  |  |  |  |
|         |                               |               |       | Consu                           | lta Ráp                | ida de C              | TRC     |          |                   |  |  |  |  |
|         |                               |               |       | Carta d                         | de Corr                | reção                 |         |          |                   |  |  |  |  |
|         |                               |               |       | Emissão de MDFe                 |                        |                       |         |          |                   |  |  |  |  |
|         |                               |               |       | Integração de Abastecimento     |                        |                       |         |          |                   |  |  |  |  |
|         |                               |               |       | Controle de Tíquetes            |                        |                       |         |          |                   |  |  |  |  |
|         |                               |               |       | Romaneio de Carga               |                        |                       |         |          |                   |  |  |  |  |
|         |                               |               |       | Import                          | tação d                | lo <mark>Arqui</mark> | vo de A | bastecim | nento de Veículos |  |  |  |  |

5 – Para gerar um novo MDF-e, clique no botão **Novo**, no campo superior esquerdo da tela. (Vide imagem abaixo).

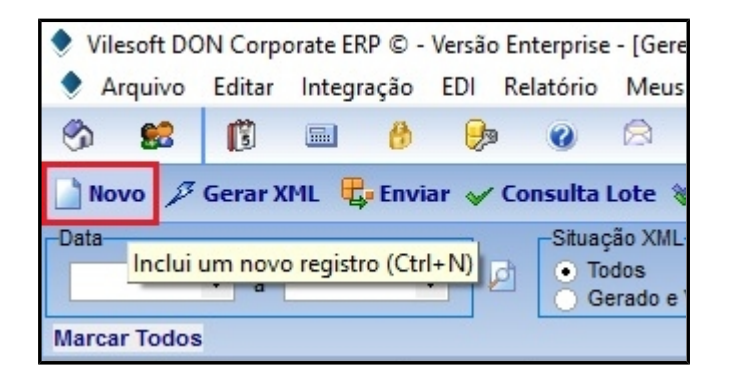

6 – Abrirá a tela para criar o MDF-e, são obrigatórios os campos abaixo. (Vide imagem abaixo). Aba **Registros:** 

- Veículo: Deverá ser inserido um veículo "real" (com placa, renavan, chassi e demais dados em seu cadastro).
- **Motorista:** Se no Cadastro do Veículo tiver um Motorista padrão, ele será carregado automaticamente ao carregar o Veículo, caso não tenha, deverá ser inserido um Motorista manualmente.
- Placa: É preenchida automaticamente.
- **Origem:** Cidade Origem da carga de onde a carga está saindo.
- **Destino:** Cidade Destino da carga cidade onde finalizará a(s) entrega(s).

| Filtro Manifesto   |                          |                      |     |          | - 0     | ×      |
|--------------------|--------------------------|----------------------|-----|----------|---------|--------|
| 📄 Novo 🛛 🕞 Grav    | var 😼 Excluir            | 🗙 Cancelar 🛛 💩 Impri | mir |          | 🕜 Ajuda | 🚺 Sair |
| Código Controle:   | 268                      | 5                    |     |          | 🕐 Carro | egar   |
| Registros CTRC's N | Notas Fiscais   Observaç | ões Percurso Seguro  |     |          |         |        |
| Número Manifesto:  | 2685                     |                      |     |          |         |        |
| Veículo:           |                          |                      |     |          |         |        |
| Motorista:         |                          |                      |     | ]        |         |        |
| Placa:             |                          |                      |     |          |         |        |
| Origem:            |                          |                      |     |          |         |        |
| Destino:           |                          |                      |     | <u> </u> |         |        |
| Distância KM:      | Alla Tala                | *-                   |     |          |         |        |
| Saida:             | 24/05/2017               | mpressao             |     |          |         |        |
| D'dia.             | 24/05/2017               |                      |     |          |         |        |
|                    |                          |                      |     |          |         |        |
|                    |                          |                      |     |          |         |        |
|                    |                          |                      |     |          |         |        |
|                    |                          |                      |     |          |         |        |
|                    |                          |                      |     |          |         |        |
|                    |                          |                      |     |          |         |        |
|                    |                          |                      |     |          |         |        |
|                    |                          |                      |     |          |         |        |

Aba **CTRC's:** Nessa aba é inserida os CTRC's que serão transportados.

- Empresa: É possível selecionar de quais empresas que deseja inserir CTRC's.
- Série e Número: São usados para pesquisar diretamente o CTRC. Informa a Série, pesquisa ou informa o Número do CTRC e em seguida clica no botão Carregar CT-e.
- **Carregar do Período:** Caso desejar informar uma quantidade grande de CTRC's, basta informar o período e clicar no botão **Carregar Período.**
- **Tomador:** Caso deseja fazer uma pesquisa por período mais resumida, pode-se utilizar o filtro Tomador, nele informa o **Tipo Catálogo** (Cliente, Fornecedor, Representante, Transportador, Integrado ou Contribuinte), informa o código ou pesquise o **Tomador** e clique no botão **Carregar Período.**

Todos os CTRC's que forem listados no grid dessa rotina, serão considerados que irão para o MDF-

e, então caso deseja que não enviar todos os CTRC's, deve selecioná-los e excluir cada um dos que não deseja no MDF-e. (Vide imagem abaixo).

| Filtro Manifes            | sto            |            |            |              |            |   |        |              |   | _      |       | ×      |
|---------------------------|----------------|------------|------------|--------------|------------|---|--------|--------------|---|--------|-------|--------|
| Novo 🕞                    | Gravar 🥳       | Excluir    | ×          | Cancelar     | 💩 Imprimii | ſ |        |              |   | 🕜 Aju  | da    | 🕼 Sair |
| Código Contro             | ole:           |            | 2685       |              |            |   |        |              |   | Ø      | Carre | gar    |
| Registros CTRC            | 's Notas Fisca | ais   Obse | ervações   | Percurso   9 | Seguro     |   |        |              |   |        |       |        |
| Empresa:                  | 1 - VILES      | OFT        |            |              |            |   |        |              |   |        |       | •      |
| Série:                    |                |            | Númer      | ro:          |            | P | Carreg | jar CT-e     |   |        |       |        |
| Carregar do Perío         | odo: 24/05/20  | 17         | <b>▼</b> 2 | 4/05/2017    | -          |   |        |              |   |        |       |        |
| Tomador<br>Tipo Catálogo: |                | -          | 1          |              |            |   |        |              |   |        |       |        |
| Tomador                   |                | D          |            |              |            |   |        |              |   |        |       |        |
| Endereço:                 |                | ~          |            |              |            |   |        |              | - | Carreg | ar Pe | ríodo  |
|                           |                |            |            |              |            |   |        |              |   | -      |       |        |
|                           | X              |            |            |              |            |   |        |              |   |        |       |        |
| Empresa CT-e I            | Número         | Série S    | ub-Série   | Remetente    |            |   |        | Destinatário |   |        |       |        |
|                           |                |            |            |              |            |   |        |              |   |        |       |        |
|                           |                |            |            |              |            |   |        |              |   |        |       |        |
|                           |                |            |            |              |            |   |        |              |   |        |       |        |
|                           |                |            |            |              |            |   |        |              |   |        |       |        |
|                           |                |            |            |              |            |   |        |              |   |        |       |        |
|                           |                |            |            |              |            |   |        |              |   |        |       |        |
|                           |                |            |            |              |            |   |        |              |   |        |       |        |
|                           |                |            |            |              |            |   |        |              |   |        |       |        |
|                           |                |            |            |              |            |   |        |              |   |        |       |        |
|                           |                |            |            |              |            |   |        |              |   |        |       |        |

| Filtro Manifesto                                           | – 🗆 X            |
|------------------------------------------------------------|------------------|
| 📄 Novo 📙 Gravar 😼 Excluir 🗙 Cancelar 🖕 Imprimir            | 🕜 Ajuda 🛛 🙀 Sair |
| Código Controle: 2685                                      | 🕐 Carregar       |
| Registros CTRC's Notas Fiscais Observações Percurso Seguro |                  |
| Empresa: 1 - VILESOFT                                      | -                |
| Série: Número: 🕅 🚱 Carregar CT-e                           |                  |
| Carregar do Período: 24/05/2017 - 24/05/2017 -             |                  |
| Tomador-                                                   |                  |
| Tomodori Cit                                               |                  |
| Endereco                                                   | Carrogar Pariodo |
|                                                            | Carregar Periodo |
|                                                            |                  |
| Empresa CT-e Número Série Sub-Série Remetente Destinatário |                  |
|                                                            |                  |
|                                                            |                  |
|                                                            |                  |
|                                                            |                  |
|                                                            |                  |
|                                                            |                  |
|                                                            |                  |
|                                                            |                  |
|                                                            |                  |
|                                                            |                  |

Após inserir os CTRC's, clique no botão Gravar para salvar o MDF-e. (Vide imagem abaixo).

### **IMPORTANTE:** Na versão 3.00 do MDF-e é obrigatório informar o Seguro da Carga.

As informações da aba **Seguro** são as mesmas informadas quando emite um CT-e. (Vide imagem abaixo).

| Filtro Manifesto         |                                                                                                    |                                               | – 🗆 X            |
|--------------------------|----------------------------------------------------------------------------------------------------|-----------------------------------------------|------------------|
| 📄 Novo 🏼 🕞 Gravar        | 👩 Excluir 🗙 Cancelar 🍐 Imprimi                                                                                 | ſ                                             | 🕜 Ajuda 🛛 🙀 Sair |
| Código Controle:         | 2685                                                                                                    |                                               | 🕐 Carregar       |
| Registros CTRC's Notas F | iscais Observações Percurso Seguro                                                                             |                                               |                  |
| Seguradora:              |                                                                                                    |                                               |                  |
|                          | Responsável pelo Seguro                                                                                        |                                               |                  |
|                          | C Emitente do MDF-e                                                                                            | <ul> <li>Responsável pela contrata</li> </ul> | ção do serviço   |
| Código Responsável:      |                                                                                                    |                                               | -                |
| Número da Apólice:       |                                                                                                    |                                               |                  |
| Número da Averbação:     |                                                                                                    |                                               |                  |
|                          | ×                                                                                                    |                                               |                  |
| Seguradora Responsáve    | al de la constante de la constante de la constante de la constante de la constante de la constante de la const | Apólice Núm                                   | ero da Averbação |
|                          |                                                                                                    |                                               |                  |
|                          |                                                                                                    |                                               |                  |
|                          |                                                                                                    |                                               |                  |
|                          |                                                                                                    |                                               |                  |
|                          |                                                                                                    |                                               |                  |
|                          |                                                                                                    |                                               |                  |
|                          |                                                                                                    |                                               |                  |
|                          |                                                                                                    |                                               |                  |
|                          |                                                                                                    |                                               |                  |
|                          |                                                                                                    |                                               |                  |

7 – Se a entrega da carga for interestadual, ou seja, sairá de um estado para ser entregue em outro, deve ser lançado o percurso. Isso deve ser levado em consideração caso o veículo passe por um estado que não é o estado de origem e nem o estado destino.

Exemplo:

- Carga sairá de Minas Gerais (MG).
- Passará por São Paulo (SP).
- Será entregue no Paraná (PR). Então deve-se lançar na aba **Percurso** o estado SP. Veja imagens de exemplo.

Não pode existir dentro do mesmo MDF-e, CTRC's que sejam destinados às estados diferentes, por exemplo:

• CT-e 123 para São Paulo (SP).

- CT-e 456 para Passos (MG).
- Cidade Origem informada: Divinópolis (MG).
- Cidade Destino informada: São Paulo (SP).

Não pode ser vinculado no mesmo MDF-e os CT-e's 123 e 456. Cada MDF-e deve conter apenas CTRC's que contem UF de entrega igual a UF de destino.

Nesse caso deverá ser feito um MDF-e para o CT-e 123 (saindo de Divinópolis – MG para São Paulo – SP) e outro MDF-e para o CT-e 456 (saindo de Divinópolis – MG para Passos – MG).

Conforme AJUSTE SINIEF 21, DE 10 DE DEZEMBRO DE 2010, §2°: "Caso a carga transportada seja destinada a mais de uma unidade federada, o transportador deverá emitir tantos MDF-e (Manifesto de Documento Fiscal Eletrônico) distintos quantas forem as unidades federadas de descarregamento, agregando, por MDF-e, os documentos destinados a cada uma delas."

| Filtro Manifesto                                           |
|------------------------------------------------------------|
| 📄 Novo 🎧 Gravar 😼 Excluir 🗙 Cancelar 🍐 Imprimir            |
| Código Controle: 2697                                      |
| Registros CTRC's Notas Fiscais Observações Percurso Seguro |
|                                                            |
| UF<br>* SP<br>Altera/Inclui um novo registro               |

No campo UF, deve ser inserida a sigla do estado. Caso tenha mais de um estado, clique no ícone Folha em Branco – refere-se a um novo registro – (ao lado esquerdo do botão Gravar), digite a sigla e clique em Gravar.

**8** – Após gravar o MDF-e, ele será exibido na tela principal para a emissão. Antes de gerar o xml do MDF-e, é necessário selecionar qual(is) MDF-e(s) deseja enviar. Para isso há duas formas de selecionar: (Vide imagem abaixo).

- Aleatório: Caso deseja gerar xml e enviar somente determinados MDF-e's, basta achá-los na lista e clicar na opção Selecionar e repetir isso para todos os MDF-e's que deseja enviar.
- Marcar Todos: Caso deseja gerar xml e enviar todos os MDF-e's listados no grid, basta clicar na opção Marcar Todos, assim automaticamente, todos os MDF-e's serão marcados como selecionados para que possam serem enviados. A opção Desmarcar Todos faz o contrário.

| Vileso     | ft DON Corporate ERP                                                                                                    | © - Versão Er | nterprise - [Gere  | nciador de | MDF-e]                    |         |                 |                               |                                                    |                                            |
|------------|----------------------------------------------------------------------------------------------------|---------------|--------------------|------------|---------------------------|---------|-----------------|-------------------------------|----------------------------------------------------|--------------------------------------------|
| 🔶 Arqu     | ivo Editar Integraçã                                                                                                    | io EDI Re     | elatório Meus      | Relatórios | Ferramen                  | tas     |                 |                               |                                                    |                                            |
| S 8        | 8 🕅 🖬 (                                                                                                    | 9 😥           | 08                 | 0          | ۰ 👻                       |         | ADF:            | HOVO ião P                    | aulo você é nosso                                  | convidado!   última versão d               |
| Novo       | 🗋 Novo 🎾 Gerar XML 🖶 Enviar 🖌 Consulta Lote 🚿 Consulta Todos 🏩 Consulta por Chave de Acesso 🖀 Não Encerrados 🔮 Encerrar 🖕 |               |                    |            |                           |         |                 |                               |                                                    |                                            |
| Data       |                                                                                                    |               | Situação XML       |            |                           |         | Situação        | Processamento                 |                                                    | Impresso                                   |
|            | ▼ a                                                                                                    | - 2           | Todos     Gerado e | Validado   | Não Validad<br>Não Gerado | 0       | Todos     Envia | s ORejeitado<br>do Autorizado | <ul> <li>Encerrados</li> <li>Cancelados</li> </ul> | <ul> <li>Todos Não</li> <li>Sim</li> </ul> |
| Marcar T   | Marcar Todos Desmarcar Todos                                                                                              |               |                    |            |                           |         |                 |                               |                                                    |                                            |
| Selecionar | Data                                                                                                    | Número        | Chave de Acess     | 0          |                           |         |                 | Status Xml                    | Status Sefaz                                       | Descrição Status Sefaz                     |
|            | 30/03/2017 10:03:06                                                                                                    | 2651          | 3117030233195      | 2000113580 | 0100000265                | 5110000 | 26519           | Validado                      | 100                                                | Autorizado o uso do MDF-e                  |

9 – Com o(s) MDF-e(s) selecionado(s), agora deve gerar o xml do MDF-e para que possa ser enviado para o SEFAZ, clicando no botão **Gerar XML.** 

A geração do XML pode retornar rejeições assim como acontece na geração de XML de NF-e e CTe. (Vide imagem abaixo).

| Vilesoft DON Corporate ERP © - Versão Enterprise - [Gerenciador de MDF-e] |        |            |         |             |       |            |           |             |   |  |
|---------------------------------------------------------------------------|--------|------------|---------|-------------|-------|------------|-----------|-------------|---|--|
| Arquivo                                                                   | Editar | Integração | EDI I   | Relatório M |       | s Relatóri | os        | Ferramentas |   |  |
| S 😫                                                                       | ß      | 🔳 👸        | P       | 0           |       |            | <b>()</b> | - 👻 -       |   |  |
| 📄 Novo 🌶 Gerar XML 🖶 Enviar 🖌 Consulta Lote 🖋 Consulta Todos 🔹 Cons       |        |            |         |             |       |            |           |             |   |  |
| Data                                                                      |        |            |         | -Situaç     | ão XM | L          |           |             |   |  |
|                                                                           | ▼ a    | Gera XML d | o Manif | esto Eletró | ònico |            | () N      | ão Validad  | 0 |  |
| Gerado e Validado O Não Gerado                                            |        |            |         |             |       |            |           |             |   |  |
| Marcar Todos                                                              |        |            |         |             |       |            |           |             |   |  |

**10**– Quando todos os dados estão completos, o XML do MDF-e é gerado corretamente exibindo a mensagem que é exibida na imagem abaixo e a chave de acesso do MDF-e. (Vide imagem abaixo).

| Vilesof    | t DON Corpo | orate ERP ( | © - Versão | Enterprise        | e - [Gei                  | renciado       | r de M       | DF-e]                   | 104 M (1 1 1 1 |                                    |
|------------|-------------|-------------|------------|-------------------|---------------------------|----------------|--------------|-------------------------|----------------|------------------------------------|
| 🔶 Arqui    | ivo Editar  | Integraçã   | ăo EDI     | Relatório         | Meu                       | s Relató       | rios         | Ferramen                | itas           |                                    |
| S          | 8 🕅         |             | 9 😥        | 0                 |                           |                | <b>()</b>    | -                       |                | ADF:                               |
| Novo       | 🔑 Gerar X   | ML 🖶 E      | nviar 🧹    | Consulta          | Lote                      | 🎸 Cons         | sulta T      | odos 🕻                  | Consu          | ulta por Ch                        |
| -Data      | ▼ a         |             | •          | Situaç<br>To<br>G | ção XM<br>odos<br>erado e | L<br>e Validad | O Nâ<br>○ Nâ | io Validad<br>io Gerado | 0              | -Situação P<br>• Todos<br>• Enviad |
| Marcar To  | odos        |             |            |                   |                           |                |              |                         |                |                                    |
| Selecionar | Data        |             | Número     | Chave of          | le Aces                   | so             |              |                         |                |                                    |
| ✓          | 24/05/2017  | 13:07:25    | 268        | 35 311705         | 023319                    | 5200011        | 358001       | 100000268               | 8510000        | 26859                              |
|            |             | AT          | ENÇÃO      | quivo(s) g        | erado(                    | (s) com s      | sucesso      | ><br>2!                 |                |                                    |
|            |             |             |            |                   |                           |                |              |                         |                |                                    |

11 – Quando clicar em **OK** na mensagem da imagem acima, será exibida a mensagem se deseja enviar o arquivo no mesmo instante. Se clicar em **Sim**, o MDF-e será enviado automaticamente, caso clique em **Não**, o MDF-e não será enviado aguardando o envio. Quando necessitar de enviar o MDF-e, basta selecioná-lo e clicar no botão **Enviar**. (Vide imagem abaixo).

| Vileso     | ft DON Corp | orate ERP | © - Versão Er | nterprise               | - [Ger                   | enciado         | r de M | DF-e]                   |        |                       |                      |
|------------|-------------|-----------|---------------|-------------------------|--------------------------|-----------------|--------|-------------------------|--------|-----------------------|----------------------|
| 🔶 Arqu     | ivo Editar  | Integraçã | ão EDI Re     | elatório                | Meu                      | s Relatói       | rios F | Ferramen                | tas    |                       |                      |
| S 6        | <b>1</b>    |           | 95 😥          | 0                       |                          |                 |        | *                       |        | ADF:                  |                      |
| Novo       | 🔑 Gerar X   | IML 🖶 E   | nviar 🧹 Co    | onsulta I               | Lote                     | 🎸 Cons          | ulta T | odos 🐔                  | Cons   | ulta por              | Chav                 |
| Data       | ▼ a         |           | •             | −Situaç<br>● To<br>● Ge | ão XMI<br>dos<br>erado e | -<br>Validado   |        | io Validad<br>io Gerado | 0      | Situaçã<br>Tod<br>Env | o Proc<br>os<br>iado |
| Marcar Te  | odos        |           |               |                         |                          |                 |        |                         |        |                       |                      |
| Selecionar | Data        |           | Número        | Chave d                 | le Aces                  | so              |        |                         |        |                       | S                    |
| ✓          | 24/05/2017  | 13:07:25  | 2685          | 3117050                 | 23319                    | 5200011         | 358001 | 00000268                | 851000 | 026859                | V                    |
|            |             | ATE       | NÇÃO<br>Dese  | ja enviar<br>Sim        | o arqu                   | uivo ago<br>Não | ora?   | ×                       |        |                       |                      |

E será exibida a seguinte mensagem: (Vide imagem abaixo).

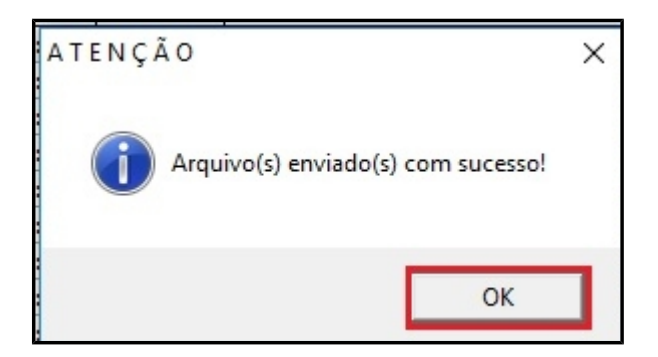

**12** – Quando o MDF-e estiver com o status "*Lote Enviado, aguardando retorno da SEFAZ*" é necessário consultar o retorno da Sefaz para saber se houve alguma rejeição ou se o MDF-e foi aprovado. (Vide imagem abaixo).

- **Consulta Lote:** Seleciona o MDF-e e clica no botão **Consulta Lote** para receber a resposta da Sefaz.
- **Consulta Todos:** Ao clicar nesse botão, o sistema consulta o retorno de todos os lotes pendentes.

| <b>√ C</b> α | 🖌 Consulta Lote 🛿 Consulta Todos 🔹 Consulta por Chave de Acesso 🖆 Não Encerrados 🔮 Encerrar 🖕 🕞 E-mail                  |                                        |              |                                                 |                                                 |  |  |
|--------------|----------------------------------------------------------------------------------------------------|----------------------------------------|--------------|-------------------------------------------------|-------------------------------------------------|--|--|
| 9            | Situação XML<br>Todos Não Validado<br>Gerado e Validado Não Gerado Situação Pr<br>Todos<br>Gerado e Validado Não Gerado | ocessamento<br>Rejeitado<br>Autorizado | Cancelados   | Impresso<br>• Todos Não<br>Sim<br>Desmarcar Tod | Apenas Consuitados<br>Exibir Consultados<br>Ios |  |  |
| ro           | Chave de Acesso                                                                                                    | Status Xml                             | Status Sefaz | Descrição Status Sefaz                          |                                                 |  |  |
| 2685         | 31170502331952000113580010000026851000026859                                                                            | Validado                               |              | Lote Enviado, aguarda                           | ndo retorno da SEFAZ                            |  |  |

**13** – Após consultar o lote, a Sefaz envia a resposta de *Autorizado o uso do MDF-e*. Agora o MDF-e está autorizado pela Sefaz, pode selecioná-lo(s) e imprimi-los, e a carga está liberada para ser transportada.

A Sefaz pode retornar rejeições na autorização do MDF-e: questões cadastrais no sistema, situação cadastral na receita entre outras parecidas com envio de NF-e e CT-e. (Vide imagem abaixo).

| Vileso     | ft DON Corporate ERP                                                                                                    | © - Versão Er                                  | nterprise - [Ger                                                                                               | enciador de                                                                   | MDF-e]                                                                  |                                                                              |                                             |                                                 |                                                 |                                                                                                    |
|------------|----------------------------------------------------------------------------------------------------|------------------------------------------------|----------------------------------------------------------------------------------------------------|-------------------------------------------------------------------------------|-------------------------------------------------------------------------|------------------------------------------------------------------------------|---------------------------------------------|-------------------------------------------------|-------------------------------------------------|----------------------------------------------------------------------------------------------------|
| 🕈 Arqu     | ivo Editar Integraç                                                                                                    | ão EDI Re                                      | elatório Meus                                                                                                  | s Relatórios                                                                  | Ferramen                                                                | tas                                                                          |                                             |                                                 |                                                 |                                                                                                    |
| S 6        |                                                                                                    | 8 😥                                            | 0 🙈                                                                                                    | 🖆 🧯                                                                           | ۰ 👻                                                                     | 📮 ADF                                                                        | -                                           | Neve sque                                       | no Guia Franquias                               | de Sucesso 2017 e também no Ar                                                                                                    |
| Novo       | 📄 Novo 🌶 Gerar XML 🖶 Enviar 🖌 Consulta Lote 🖋 Consulta Todos 🏩 Consulta por Chave de Acesso 📑 Não Encerrados 🥝 Encerrar 💩 🔗 I |                                                |                                                                                                    |                                                                               |                                                                         |                                                                              |                                             |                                                 |                                                 |                                                                                                    |
| Data       | ▼a                                                                                                    | • 0                                            | Situação XML<br>Todos<br>Gerado e                                                                              | Validado                                                                      | Não Validad<br>Não Gerado                                               | D Situa                                                                      | ção Proces<br>odos<br>nviado                | samento<br>Rejeitado<br>Autorizado              | Cancelados                                      | Impresso<br>Todos • Não<br>Sim<br>Exit                                                                                                    |
| Marcar T   | Marcar Todos Desmarcar Todos                                                                                                  |                                                |                                                                                                    |                                                                               |                                                                         |                                                                              |                                             |                                                 |                                                 |                                                                                                    |
|            | odos                                                                                                    |                                                |                                                                                                    |                                                                               |                                                                         |                                                                              |                                             |                                                 |                                                 | Desmarcar Todos                                                                                                    |
| Selecionar | Data                                                                                                    | Número                                         | Chave de Aces                                                                                                  | so                                                                            |                                                                         |                                                                              | Sta                                         | tus Xml                                         | Status Sefaz                                    | Desmarcar Todos<br>Descrição Status Sefaz                                                                                                    |
| Selecionar | Data<br>30/03/2017 10:03:06                                                                                                   | Número<br>2651                                 | Chave de Aces<br>311703023319                                                                                  | so<br>52000113580                                                             | 010000265                                                               | 511000026519                                                                 | Sta<br>Vali                                 | tus Xml<br>dado                                 | Status Sefaz<br>100                             | Desmarcar Todos<br>Descrição Status Sefaz<br>Autorizado o uso do MDF-e                                                                                                  |
| Selecionar | Data<br>30/03/2017 10:03:06<br>30/03/2017 10:40:28                                                                            | Número<br>2651<br>2652                         | Chave de Aces<br>311703023319<br>311703023319                                                                  | so<br>52000113580<br>52000113580                                              | 0 100000265                                                             | 511000026519<br>521000026524                                                 | Sta<br>Vali<br>Vali                         | tus Xml<br>dado<br>dado                         | Status Sefaz<br>100<br>100                      | Descrição Status Sefaz<br>Autorizado o uso do MDF-e<br>Autorizado o uso do MDF-e                                                                                        |
| Selecionar | Data<br>30/03/2017 10:03:06<br>30/03/2017 10:40:28<br>30/03/2017 10:42:57                                                     | Número<br>2651<br>2652<br>2653                 | Chave de Aces<br>311703023319<br>311703023319<br>311703023319                                                  | so<br>52000113580<br>52000113580<br>52000113580                               | 0 100000265<br>0 100000265<br>0 100000265                               | 511000026519<br>521000026524<br>531000026530                                 | Sta<br>Vali<br>Vali<br>Vali                 | tus Xml<br>dado<br>dado<br>dado                 | Status Sefaz<br>100<br>100<br>100               | Descrição Status Sefaz<br>Autorizado o uso do MDF-e<br>Autorizado o uso do MDF-e<br>Autorizado o uso do MDF-e                                                           |
| Selecionar | Data<br>30/03/2017 10:03:06<br>30/03/2017 10:40:28<br>30/03/2017 10:42:57<br>04/04/2017 07:04:17                              | Número<br>2651<br>2652<br>2653<br>2677         | Chave de Aces<br>311703023319<br>311703023319<br>311703023319<br>311704023319                                  | so<br>52000113580<br>52000113580<br>52000113580<br>52000113580                | 0 100000265<br>0 100000265<br>0 100000265<br>0 100000265                | 511000026519<br>521000026524<br>531000026530<br>771000026772                 | Sta<br>Vali<br>Vali<br>Vali<br>Vali         | tus Xml<br>dado<br>dado<br>dado<br>dado         | Status Sefaz<br>100<br>100<br>100<br>100        | Descrição Status Sefaz<br>Autorizado o uso do MDF-e<br>Autorizado o uso do MDF-e<br>Autorizado o uso do MDF-e<br>Autorizado o uso do MDF-e                              |
| Selecionar | Data<br>30/03/2017 10:03:06<br>30/03/2017 10:40:28<br>30/03/2017 10:42:57<br>04/04/2017 07:04:17<br>23/05/2017 16:44:08       | Número<br>2651<br>2652<br>2653<br>2677<br>2683 | Chave de Aces:<br>311703023319<br>311703023319<br>311703023319<br>311704023319<br>311704023319<br>311705023319 | so<br>52000113580<br>52000113580<br>52000113580<br>52000113580<br>52000113580 | 0 100000265<br>0 100000265<br>0 100000265<br>0 100000265<br>0 100000268 | 511000026519<br>521000026524<br>531000026530<br>771000026772<br>531000026838 | Sta<br>Vali<br>Vali<br>Vali<br>Vali<br>Vali | tus Xml<br>dado<br>dado<br>dado<br>dado<br>dado | Status Sefaz<br>100<br>100<br>100<br>100<br>100 | Descrição Status Sefaz<br>Autorizado o uso do MDF-e<br>Autorizado o uso do MDF-e<br>Autorizado o uso do MDF-e<br>Autorizado o uso do MDF-e<br>Autorizado o uso do MDF-e |

14 – Quando a carga é entregue ao destino e a confirmação de entrega é feita, deve-se realizar o encerramento do MDF-e. Para isso pesquise o MDF-e, na lista utilizando o filtro Situação Processamento, selecionando Autorizado. Localize o MDF-e, selecione e clique no botão Encerrar. (Vide imagem abaixo).

| Vilesof    | ft DON Corporate ERP                                                                                                    | D - Versão Er | nterprise - [Gerenciador                             | de MDF-e]                  |                                            |                         |              |                          |                   |
|------------|----------------------------------------------------------------------------------------------------|---------------|------------------------------------------------------|----------------------------|--------------------------------------------|-------------------------|--------------|--------------------------|-------------------|
| Arqui      | ivo Editar Integraçã                                                                                                    | io EDI Re     | elatório Meus Relatóri                               | os Ferramentas             |                                            |                         |              |                          |                   |
| S 8        | 8 🗊 🖬 (                                                                                                    | 3 🤧           | 0 🖄 🖆                                                | ۵ 👻 🔒                      | ADF:                                       | -                       |              |                          |                   |
| Novo       | 🗋 Novo 🌶 Gerar XML 🤀 Enviar 🗸 Consulta Lote 😻 Consulta Todos 🏩 Consulta por Chave de Acesso 😭 Não Encerrados 🔮 Encerrar 🖕 🔗 E-mail |               |                                                      |                            |                                            |                         |              |                          |                   |
| Data       |                                                                                                    |               | Situação XML                                         |                            | -Situação Pr                               | ocessamento             |              | Impresso                 | Avenas Consultado |
|            | ▼ a                                                                                                    | - Ø           | <ul> <li>Todos</li> <li>Gerado e Validado</li> </ul> | Não Validado<br>Não Gerado | <ul> <li>Todos</li> <li>Enviado</li> </ul> | Rejetado     Autorizado | Cancelados   | Sim                      | Exibir Consultado |
| Marcar To  | odos                                                                                                    |               |                                                      |                            |                                            |                         |              | Desmarcar Todos          |                   |
| Selecionar | Data                                                                                                    | Número        | Chave de Acesso                                      |                            |                                            | Status Xml              | Status Sefaz | Descrição Status Sefaz   |                   |
|            | 30/03/2017 10:03:06                                                                                                    | 2651          | 31170302331952000113                                 | 580010000026511000         | 026519                                     | Validado                | 100          | Autorizado o uso do MDF- | e                 |
|            | 30/03/2017 10:40:28                                                                                                    | 2652          | 2 31170302331952000113                               | 580010000026521000         | 026524                                     | Validado                | 100          | Autorizado o uso do MDF- | e                 |
|            | 30/03/2017 10:42:57                                                                                                    | 2653          | 31170302331952000113                                 | 580010000026531000         | 026530                                     | Validado                | 100          | Autorizado o uso do MDF- | e                 |
|            | 04/04/2017 07:04:17                                                                                                    | 2677          | 31170402331952000113                                 | 580010000026771000         | 026772                                     | Validado                | 100          | Autorizado o uso do MDF- | e                 |
|            | 23/05/2017 16:44:08                                                                                                    | 2683          | 31170502331952000113                                 | 58001000026831000          | 026838                                     | Validado                | 100          | Autorizado o uso do MDF- | e                 |
|            | 24/05/2017 10:33:39                                                                                                    | 2684          | 31170502331952000113                                 | 580010000026841000         | 026843                                     | Validado                | 100          | Autorizado o uso do MDF- |                   |

**15** – Para saber qual(is) o(s) MDF-e(s) que não esteja(m) encerrado(s), basta clicar no botão **Não Encerrados**. (Vide imagem abaixo).

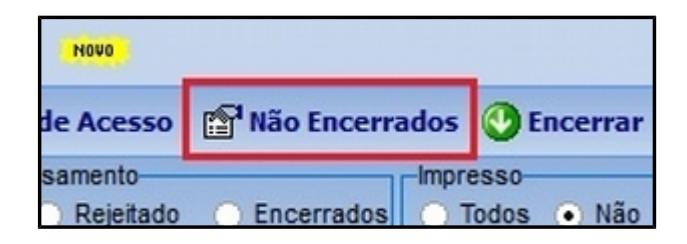

Será exibida a seguinte mensagem. Se quiser exibir somente os MDF-e's não encerrados, clique em Sim, caso contrário, clique em Não. (Vide imagem abaixo).

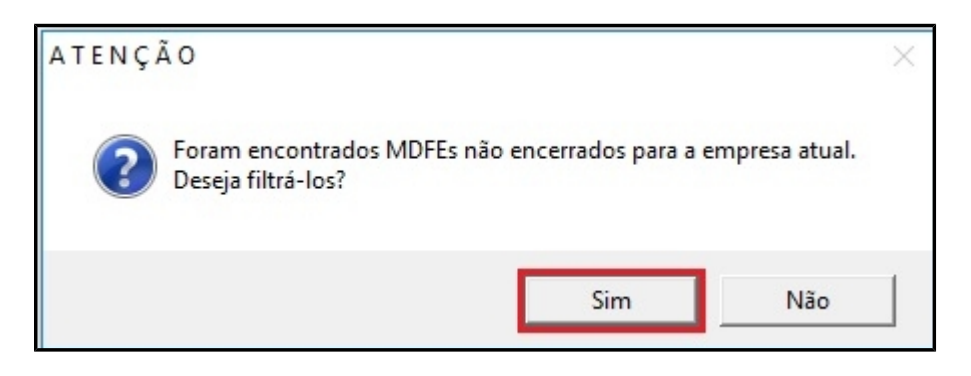

Após consultar os MDF-e's não encerrados, a opção **Apenas Consultados** ficará selecionada, assim aparecerá somente os MDF-e's não encerrados. Para exibir os MDF-e's com outros status, desmarque a opção e recarregue no botão **Carregar**. (Vide imagens abaixo).

| 🕑 Encerrar 🍐          | 🙈 E-mail                              |
|-----------------------|---------------------------------------|
| sso<br>dos • Não<br>m | Apenas Consultados Exibir Consultados |
| Desmarcar Todo        | )S                                    |
|                       | 0                                     |

16 – Caso deseja pesquisar todos os MDF-e's não encerrados – MDF-e's feitos no DON CORPORATE ERP e/ou em outro(s) sistema(s) – na opção **Exibir Consultados** é possível realizar a consulta dos mesmos. Essa consulta retorna a chave de acesso de todos os MDF-e's não encerrados que foram emitidos pela empresa. (Vide imagens abaixo).

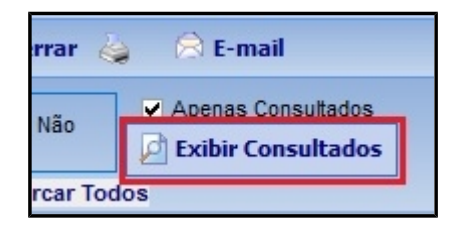

| LISTA DE MANIFESTOS NÃO ENCERRADO                                                            | 5      |
|----------------------------------------------------------------------------------------------|--------|
| 31170402331952000113580010000026771000026772<br>31170502331952000113580010000026831000026838 |        |
|                                                                                              | Fechar |

17 – Para encerrar o MDF-e, selecione ele e clique em Encerrar. (Vide imagem abaixo).

| Vilesof    | t DON Corporate ERP  | © - Versão Er | nterprise - [Gerenciador de                    | MDF-e]                     |                                     |                                        |                |                          |                 |
|------------|----------------------|---------------|------------------------------------------------|----------------------------|-------------------------------------|----------------------------------------|----------------|--------------------------|-----------------|
| 🕈 Arqu     | ivo Editar Integraçã | io EDI Re     | elatório Meus Relatórios                       | Ferramentas                |                                     |                                        |                |                          |                 |
|            | 8 🚯 🖬 (              | 9 😥           | o 🖄 🖆 🧯                                        | ۵ 😤 ا                      | ADF:                                | NOWO                                   |                |                          | A Vilesoft é de |
| Novo       | 🖉 Gerar XML 🔀 E      | nviar 🧹 Co    | onsulta Lote 🛭 🎸 Consulta                      | Todos 🖀 Con                | sulta por Ch                        | ave de Acesso                          | 😭 Não Encerrad | los 🕐 Encerrar 😓         | 🛞 E-mail        |
| Data       | ▼ a                  | • 0           | Situação XML<br>• Todos<br>• Gerado e Validado | Não Validado<br>Não Gerado | Situação Pr<br>O Todos<br>O Enviado | ocessamento<br>Rejeitado<br>Autorizado | Cancelados     | Todos • Encerra o<br>Sim | MDF-e           |
| Marcar To  | odos                 |               |                                                |                            |                                     |                                        |                | Desmarcar Todos          |                 |
| Selecionar | Data                 | Número        | Chave de Acesso                                |                            |                                     | Status Xml                             | Status Sefaz   | Descrição Status Sefaz   |                 |
|            | 04/04/2017 07:04:17  | 2677          | 31170402331952000113580                        | 01000002677100             | 0026772                             | Validado                               | 100            | Autorizado o uso do MDF- | e               |
|            | 23/05/2017 16:44:08  | 2683          | 31170502331952000113580                        | 0100002683100              | 0026838                             | Validado                               | 100            | Autorizado o uso do MDF- | e               |
| ~          | 24/05/2017 10:33:39  | 2684          | 31170502331952000113580                        | 01000002684100             | 0026843                             | Validado                               | 100            | Autorizado o uso do MDF- | e               |
|            |                      |               |                                                |                            |                                     |                                        |                |                          |                 |

#### *IMPORTANTE: Antes de realizar o encerramento do MDF-e, caso a cidade de destino do veículo seja outra, há opção de informar qual foi a cidade de encerramento.*

**18** – Para informar a cidade de encerramento da carga, clique no botão que está selecionado na imagem.

| NOVO act                           | ar o suporte te        | é                                                  |                                          | ▲ Procurar              |
|------------------------------------|------------------------|----------------------------------------------------|------------------------------------------|-------------------------|
| de Acesso                          | P <sup>1</sup> Não En  | cerrados 🔮 Encerrar 🛓                              | 😥 E-mail                                 | 0                       |
| ssamento<br>ORejeitado<br>Autoriza | o Encerra<br>do Cancel | ados O Todos O Não<br>ados O Sim<br>Desmarcar Todo | Apenas Consultados Exibir Consultados os | Ambiente de Homologação |
| Impresso                           | Placa Veículo          | Cód. Cidade de Encerramento                        | Nome Cidade                              |                         |
| Não                                | GZV6986                |                                                    |                                          |                         |
| Não                                | GSZ2444                |                                                    |                                          |                         |
| Não                                | HLX8747                |                                                    |                                          |                         |

**19** – Ao abrir a janela, pode-se escolher qual foi a cidade de encerramento entre as opções: (Vide imagem abaixo).

- Cidade de Origem: Cidade de onde saiu ou de onde deveria ter saído a carga.
- Cidade de Destino: Cidade para onde a carga foi destinada.
- **Outro:** Caso aconteça algum imprevisto do veículo ter que encerrar a viagem ou o endereço de entrega ser alterado, deve-se informar qual foi a cidade real onde a carga foi entregue.

| Selecione a Cidade de Encerramento X         |                     |                   |  |  |
|----------------------------------------------|---------------------|-------------------|--|--|
| Local de Encerramento     O Cidade de Origem | • Cidade de Destino | • Outro           |  |  |
|                                              |                     | <b>•</b>          |  |  |
| X Cancela                                    |                     | 🖌 Confirma Cidade |  |  |

Após inserir a cidade, clique em **Confirma Cidade**. Na tela principal serão exibidos o código e nome da Cidade confirmada. (Vide imagem abaixo).

| 😭 Não Encerrados 🔮 Encerrar 🖕 🔗 E-mail |                             |                    |  |  |  |
|----------------------------------------|-----------------------------|--------------------|--|--|--|
| O Encerra<br>do O Cancel               | ados Todos Não<br>ados Sim  | Apenas Consultados |  |  |  |
|                                        | Desmarcar Todo              | os                 |  |  |  |
| Placa Veículo                          | Cód. Cidade de Encerramento | Nome Cidade        |  |  |  |
| GZV6986                                |                             |                    |  |  |  |
| GSZ2444                                |                             |                    |  |  |  |
| HLX8747                                | 3107307                     | BOCAIUVA           |  |  |  |

Se a carga tiver sido entregue corretamente na cidade de destino que foi informada ao gerar o MDFe, não é necessário informar a cidade. O DON Corporate ERP informa a cidade de destino automaticamente no encerramento do MDF-e.

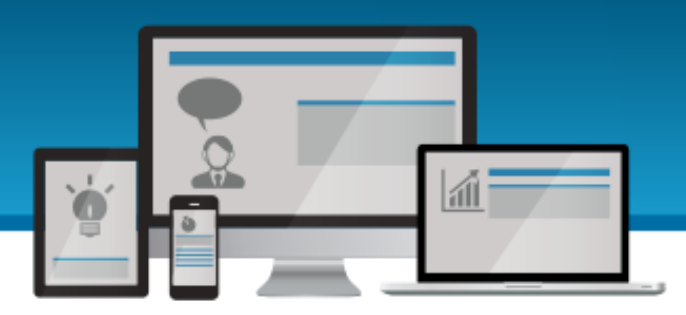

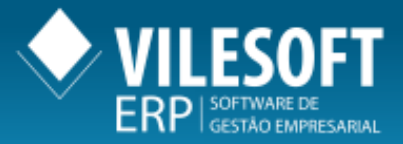

## \* Os dados informados nas imagens acima são meramente para demonstração do processo de Emissão de MDF-e.

Google+: plus.google.com/117225375284375224116 Facebook: facebook.com/vilesoft.oficial Twitter: twitter.com/vilesoft Youtube: youtube.com/user/VILESOFT

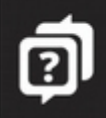

NÃO TE DEIXA NA MÃO!

NOSSO SUPORTE

PRECISANDO DE UM ERP? LIGUE AGORA!

0800 012 5000

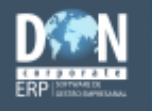

BELO HORIZONTE-MG ♥ (31) 2626-1209

NATAL-RN 9 (84) 3207-2406

SÃO PAULO-SP 9 (11) 3136-0366 CAMPINAS-SP 9 (19) 3326-1902

RECIFE-PE (81) 3094-0333

DIVINÓPOLIS-MG 9 (37) 3213-4855

RIBEIRÃO PRETO-SP 9 (17) 3345-5589

## OTIMIZE SUAS FERRAMENTAS

ROJETOS | CONSULTORIA

0800 012 5000 vilesoft.com